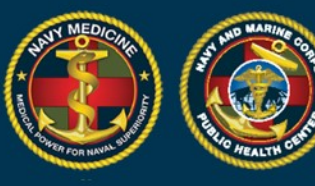

# A Quick Start Guide to Using the New DRSi For the Regional Reviewer

#### This guide includes information on how to:

- Obtain a DRSi account and/or get assistance with your DRSi account
- Enter a new Medical Event Report (MER)
- Enter a new MER using the Labs Needing Review Module (previously the Case Finding Module)
- Use the Flagged Cases Module

### Getting a DRSi account or requesting help for account issues

- To request a DRSi account download and complete the SAAR form (DD Form 2875) found here: <u>https://www.med.navy.mil/sites/nmcphc/Documents/program-and-policy-support/DD-2875\_NDRSi.pdf.</u>
- The completed form can be submitted to the DRSi helpdesk at <u>usn.hampton-</u> <u>roads.navmcpubhlthcenpors.list.nmcphc-ndrs@mail.mil.</u>
- If you need additional instructions on getting a DRSi account visit the website: <u>https://www.med.navy.mil/sites/nmcphc/Documents/program-and-policy-support/DD-Form-2975.pdf or,</u>
- Call or email the DRSi helpdesk at 757-953-0737 or <u>usn.hampton-</u> roads.navmcpubhlthcenpors.list.nmcphc-ndrs@mail.mil.

### Reporting a new Medical Event Report (MER)

- 1. Log into DRSi using your CAC at https://data.nmcphc.med.navy.mil/ndrsi/
- 2. Select "Enter New Case" from Cases menu

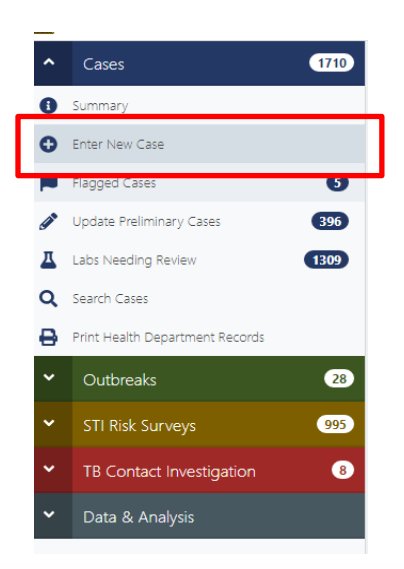

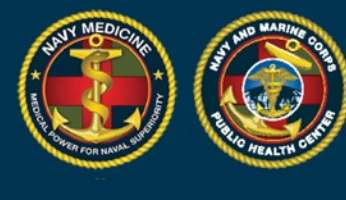

### 3. Enter the patient's DOD ID number or SSN.

| Step 1. Se     | Step 2. C | onfirm Patient | Demographics | Step 3. Ci | reate Medical Event |  |
|----------------|-----------|----------------|--------------|------------|---------------------|--|
|                | _         |                |              |            |                     |  |
| Select Patient |           |                |              |            |                     |  |

NAVY AND MARINE CORPS PUBLIC HEALTH CENTER IMPROVING READINESS THROUGH PUBLIC HEALTH ACTION

4. If you use an SSN and the DOD ID is not in the system, a window will pop up requesting you to input the patient's DOD ID number if available. Clicking cancel will close the popup but keep the selected patient on the screen.

| er Nev Missing DODID                                                                                           | for Patient 125125125                                | ×                    |                                                   |
|----------------------------------------------------------------------------------------------------|------------------------------------------------------|----------------------|---------------------------------------------------|
| Please provide th                                                                                              | e DODID for this patient (if available).             | Add DODID            | Step 3. Create Medical Event                      |
| elect P                                                                                                    |                                                      | Cancel               |                                                   |
|                                                                                                    |                                                      |                      |                                                   |
| 125125125                                                                                                    |                                                      |                      | Find Patient by SSN/DODID                         |
| 125125125<br>20 - Sponsor: <b>12512512</b>                                                                     | 5                                                    |                      | Find Patient by SSN/DODD Add Family Member - Edit |
| 225125125<br>20 - Sponsor: <b>12512512</b><br>Full Name<br>Blackbean Mantis                                    | 5<br>FMP<br>20 - Sponsor                             |                      | Find Patient by SSN/DODID Add Family Member Edit  |
| 225125125<br>20 - Sponsor: <b>12512512</b><br>Full Name<br>Blackbean Mantis<br>Sponsor <b>55N</b><br>125125125 | 5<br>FMP<br>20 - Sponsor<br>Patient SSN<br>125125125 | Patient DODID<br>N/A | Find Patient by SSN/DODID Add Family Member Edit  |

- 4. To create a patient profile for a dependent select "Add Family Member" and enter patient's demographics. (If you want to view past cases for a selected patient select "Show Cases".)
- 5. Click "Select Patient" to enter disease information.

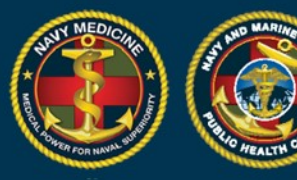

| 20 - Sponsor:                  |                          |                        | Add Family Member Edit                    |
|--------------------------------|--------------------------|------------------------|-------------------------------------------|
| Full Name                      | FMP<br>20 - Sponsor      |                        |                                           |
| Sponsor SSN                    | Patient SSN              | Patient DODID<br>N/A   |                                           |
| DOB                            | <b>Gender</b><br>Male    | <b>Race</b><br>Unknown | Beneficiary Category<br>Other Beneficiary |
| Service Branch<br>Marine Corps | Duty Status<br>Dependent | <b>Rank</b><br>E3      | Duty Station<br>Unknown                   |
|                                |                          |                        |                                           |

6. Select the diagnosis that is being reported from the drop down and record the date of onset. Note: all previous cases for this patient will also be listed on this page

|                                                         | 58546 - NAVAL                     | christopher.quijano2.mil@mail.mil |
|---------------------------------------------------------|-----------------------------------|-----------------------------------|
| Arboviral Diseases, Neuroinvasive and Non-neuroinvasive |                                   |                                   |
| Botulism                                                | 58546 - NAVAL                     | christopher.quijano2.mil@mail.mil |
| Brucellosis                                             | INVIRONMENTAL HEALTH              |                                   |
| Campylobacteriosis                                      |                                   |                                   |
| Chikungunya Virus Disease                               | 5949 - NAVHOSP                    |                                   |
| Chlamydia trachomatis infection                         | WEINT TININE FALMS                |                                   |
| Cholera                                                 |                                   |                                   |
| Coccidioidomycosis                                      |                                   | Total Records:                    |
| Cold Weather Injury                                     |                                   | 4                                 |
| COVID-19                                                |                                   |                                   |
| Cryptosporidiosis                                       |                                   |                                   |
| Cyclosporiasis                                          |                                   |                                   |
| Dengue Virus Infection                                  |                                   |                                   |
| Diphtheria                                              | <ul> <li>Date of Onset</li> </ul> |                                   |
| Medical Event                                           | <ul> <li>(mm/dd/yyyy)</li> </ul>  | Set Event Details                 |

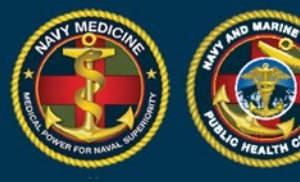

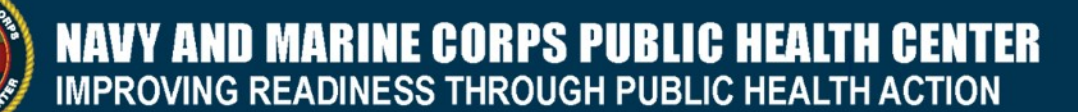

- 5. Enter the Date of Onset
  - This is the date the patient first started having symptoms related to this illness
- 6. Click "Set Event Details".
- 7. The Medical Event page for the selected diagnosis will load.
- 8. Select the Case Classification Status
  - Use the case definitions in the Armed Forces Reportable Medical Event Guide to report cases which meet the **Probable** or **Confirmed** case classifications.
- 9. Select the case status
  - "Preliminary" if additional information is being collected about the case, or
  - "Final" if all information has been collected and no other information will be reported

| OVID-19 — New Case                             | G                                                            | lose Delete             | Submit Print Screen P          | rint Health Department Repor |
|------------------------------------------------|--------------------------------------------------------------|-------------------------|--------------------------------|------------------------------|
| Medical Event                                  |                                                              |                         |                                |                              |
| Medical Event                                  |                                                              |                         | Date of Onset                  |                              |
| COVID-19                                       |                                                              |                         | 08/12/2020                     |                              |
| Reporting Unit                                 |                                                              |                         |                                |                              |
| 00018 - BUMED HQ (STAFF)                       |                                                              |                         |                                |                              |
| Case Classification                            | Case Status                                                  |                         | Date of Report                 |                              |
| Case Classification                            | ← Case Status                                                | *                       | 08/18/2020                     |                              |
| Case Classification Status should be classifie | d as suspect, probable or confirmed according to the current | t Armed Forces Reportab | ole Medical Events Guidelines. | Clear Section Responses      |
|                                                |                                                              |                         |                                |                              |
| COVID 10 must also a stal (DNIA)               |                                                              |                         |                                |                              |
| Positive                                       |                                                              |                         |                                |                              |
| Positive     Pending                           |                                                              |                         |                                |                              |
| Positive     Pending     Negative              |                                                              |                         |                                |                              |

- 7. The remaining fields to be completed will be specific to each medical event and are not shown.
- 8. Under "Laboratory Tests" indicate any positive test results for the diagnosis.
- 9. Under "Event Related Questions" fill in as many questions as possible in as much detail as possible.
- 10. Once all information has been entered, click "Submit"

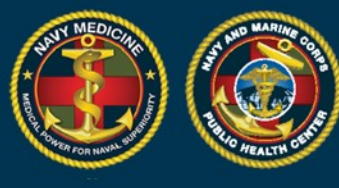

11. To update MERs when additional information becomes available or to edit a MER:

 Search by SSN, DOD ID, or Case ID in the search bar on the left side of the screen, or use the search cases in the Case menu to find the MER

NAVY AND MARINE CORPS PUBLIC HEALTH CENTER IMPROVING READINESS THROUGH PUBLIC HEALTH ACTION

- -

• Select the correct MER, make changes, click "Submit"

#### How to enter a Medical Event Report (MER) using the Labs Needing Review Module:

The Labs Needing Review Module is the same as the previously titled Case Finding Module.

- 1. Log into DRSi using your CAC
- 2. Select "Labs Needing Review" from Cases drop down list

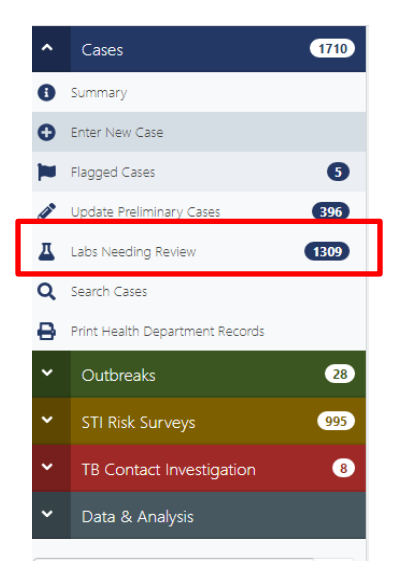

3. Select the Reporting UIC(s) by using the search.

| Medical Event                |                    | Reporting Units           |   |
|------------------------------|--------------------|---------------------------|---|
| Medical Event                | *                  | 1 selected                | × |
| Public Health Classification |                    | Reported in DRSi          |   |
| Positive                     | •                  | Any Reported Not Reported |   |
| Date Filter Mode             | Days From Import ( | 90 day limit)             |   |
|                              |                    |                           |   |

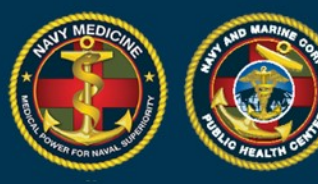

| elect Rep | porting Units      |                                 | ×           |
|-----------|--------------------|---------------------------------|-------------|
| Available | Reporting Units    |                                 | Count: 1164 |
| Search    |                    |                                 | ٩           |
| Select    | Reporting Unit 🗸   | Description 🗢                   |             |
| Added     | USS RENTZ (FFG-46) | USS RENTZ (FFG-46)              |             |
| Added     | NAVY, BSO-18       | NAVY, BSO-18                    |             |
| Added     | N03369             | N03369                          |             |
| Added     | N03365             | N03365                          |             |
| Added     | m21820             | 3rd Assault Amphibian Battalion |             |
| Select    | M13230             | 3RD BATTALION 4TH MARINES       |             |

- 4. Select the Case Report you intend to work on.
- 5. Review the records to determine if the event is reportable according to the Armed Forces RME case definition.
  - If the case is not reportable, click "Delete". Note: Deletes cannot be undone.

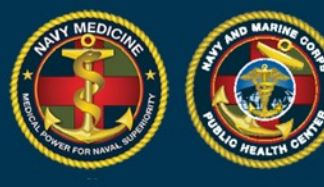

• If the case is reportable, click "Report Case".

| Report/View<br>Case | Delete | Sponsor<br>SSN \$ | FMP \$                          | Patient<br>SSN ‡ | Patient<br>DODID \$ | Medical<br>Event <del>-</del> | Requesting Facility $\Rightarrow$ | Date of<br>Event \$ | Date<br>Imported |
|---------------------|--------|-------------------|---------------------------------|------------------|---------------------|-------------------------------|-----------------------------------|---------------------|------------------|
| Report Case         | Delete |                   | 20 -<br>Sponsor                 | -                |                     | Salmonellosis                 | NH NAPLES                         | 06/09/2020          | 06/17/2020       |
| Report Case         | Delete |                   | 20 -<br>Sponsor                 |                  |                     | Malaria                       | LANDSTUHL REGIONAL                | 06/10/2020          | 06/17/2020       |
| Report Case         | Delete |                   | 20 -<br>Sponsor                 |                  |                     | Hepatitis B                   | IA-N CHICAGO VETERA               | 06/09/2020          | 06/17/2020       |
| Report Case         | Delete |                   | 30 -<br>Spouse<br>of<br>Sponsor | . ~              |                     | Hepatitis A                   | NH CAMP PENDLETON                 | 06/04/2020          | 06/17/2020       |

- 6. If the Sponsor's information is missing it will open the Sponsor's profile to update the demographics.
- 7. If the Sponsor's demographics are complete the Create Medical Event page will be displayed and the MER can be completed as described above.

| Patient               |                          |               |                     |
|-----------------------|--------------------------|---------------|---------------------|
| Full Name<br>Samm You | Patient SSN<br>802680521 | Patient DODID | FMP<br>20 - Sponsor |
|                       |                          |               |                     |
| -                     |                          |               |                     |
| Create Medical Ev     | /ent                     |               |                     |
| Create Medical Ev     | vent                     | Date of Onset |                     |

#### How to Use the Flagged Cases Module as a Regional Reviewer

All confirmed non-STI cases reported to DRSi are sent into the Flagged Cases Module. A case can be approved and it will be removed from the Flagged Cases table or it can be flagged and sent back to the reporting unit with notes for edits. Once the requested edits requested are made, the Regional Reviewer can approve the record and it is removed from the Flagged Cases table.

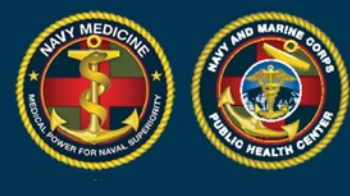

1. View Flagged Cases by clicking the menu on the left or by clicking "View All Flagged" from the summary tables.

**NAVY AND MARINE CORPS PUBLIC HEALTH CENTER** IMPROVING READINESS THROUGH PUBLIC HEALTH ACTION

| • Cases 7321                    | Case Summary      |                                     |                               |                                 |                                        |                                                 |
|---------------------------------|-------------------|-------------------------------------|-------------------------------|---------------------------------|----------------------------------------|-------------------------------------------------|
| Summary                         |                   |                                     |                               |                                 |                                        |                                                 |
| Enter New Case                  | Flagged Case      | s                                   |                               |                                 |                                        | 50                                              |
| Flagged Cases 5515              |                   |                                     |                               |                                 |                                        |                                                 |
| Update Preliminary Cases 397    | 858604            | Patient Name<br>Sean Junior Walters | Medical Event<br>Varicella    | First Report Date<br>06/17/2020 | Patient SSN / DODID<br>833460862 / N/A | Case Classification /<br>Regional Review Status |
| Labs Needing Review (1309)      |                   |                                     |                               |                                 |                                        | Contirmed / No Flag                             |
| Search Cases                    | Case ID<br>858598 | Patient Name<br>Lady Gaga           | Medical Event<br>Tuberculosis | First Report Date<br>06/02/2020 | Patient SSN / DODID<br>585858585 / N/A | Case Classification /<br>Regional Review Status |
| Print Health Department Records |                   |                                     |                               |                                 |                                        | Confirmed / No Flag                             |
| Outbreaks 58                    | Case ID<br>858543 | Patient Name<br>Dumass Sam          | Medical Event<br>Brucellosis  | First Report Date<br>09/19/2019 | Patient SSN / DODID<br>741852963 / N/A | Case Classification /<br>Regional Review Status |
| STI Risk Surveys 995            |                   |                                     |                               |                                 |                                        | common y no ring                                |
| TB Contact Investigation (8)    | View All Flagged  |                                     |                               |                                 |                                        |                                                 |
| Data & Analysis                 |                   |                                     |                               |                                 |                                        |                                                 |
|                                 | Preliminary C     | ases                                |                               |                                 |                                        |                                                 |
| inch SSN, DODID, or another ID. | Course .          | Part and March                      |                               | 5                               |                                        | e                                               |
| NOUSLY VIEWED                   | Case ID<br>858656 | Dumass Sam                          | COVID-19                      | 08/06/2020                      | 741852963 / N/A                        | Case Classification /<br>Status                 |
| tbreak ID: 804                  |                   |                                     |                               |                                 |                                        | Not a Case / Preliminary                        |
| 10:40 Reset Timeout             | Case ID           | Patient Name                        | Medical Event                 | First Report Date               | Patient SSN / DODID                    | Case Classification /                           |

2. Filter or search for a specific Flagged Case using the search fields.

| Reporting Units     |               |                     | Patient                            |  |
|---------------------|---------------|---------------------|------------------------------------|--|
| All                 |               |                     | <br>None                           |  |
| Medical Event       |               | Case IDs            |                                    |  |
| Medical Event       | *             | None                |                                    |  |
| Case Classification | Date of Onset |                     | First Report Date                  |  |
| Case Classification |               | to End (mm/dd/yyyy) | Start (mm/dd/yyyy) to End (mm/dd/y |  |

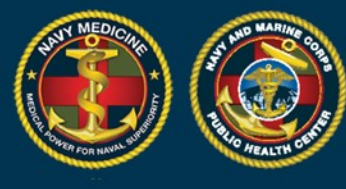

3. You can choose to view a single record by clicking "View". Or you can choose multiple records to view in a Queue by clicking "Select All" or by checking selecting records under "Queue" and then clicking "Scroll Selected in Queue".

| ueue | View | Case<br>ID <del>+</del> | FMP \$                    | Patient<br>SSN ≑ | Patient<br>DODID † Name † | Event ‡                 | Date of<br>Onset 0 | First Report<br>Date ≑ | Regional<br>Reviewer<br>Status 🖗 |            |
|------|------|-------------------------|---------------------------|------------------|---------------------------|-------------------------|--------------------|------------------------|----------------------------------|------------|
|      | View | 1400079                 | 20 - Sponsor              |                  |                           | Taxic Shack<br>Syndrome | 08/12/2020         | 08/18/2020             | No Flag                          | Probable   |
|      | View | 1390063                 | 20 - Sponsor              |                  | $\langle \rangle$         | COVID+19                | 08/11/2020         | 08/17/2020             | No Flag                          | Confirmed  |
|      | View | 1390061                 | 20 - Sponsor              |                  | N                         | COVID-19                | 08/06/2020         | 08/17/2020             | No Flag                          | Confirmed  |
|      | View | 1390056                 | 20 - Sponsor              |                  |                           | COVID-19                | 08/03/2020         | 08/17/2020             | No Flag                          | Confirmed  |
| 0    | View | 1390046                 | 20 - Sponsor              |                  |                           |                         | 08/03/2020         | 08/17/2020             | No Flag                          | Commission |
| 0    | View | 1390044                 | 30 - Spouse of<br>Sponsor |                  |                           | COVID-19                | 08/14/2020         | 08/17/2020             | No Flag                          | Confirmed  |
| 2    | View | 1390041                 | 20 - Sponsor              |                  |                           | COVID-19                | 08/13/2020         | 08/17/2020             | No Flag                          | Confirmed  |
| ~    | View | 1390038                 | 20 - Sponsor              |                  |                           | COVID-19                | 08/03/2020         | 08/17/2020             | No Flag                          | Confirmed  |
|      | View | 1390034                 | 20 - Sponsor              |                  |                           | COVID-19                | 08/11/2020         | 08/17/2020             | No Flag                          | Confirmed  |
|      | View | 1390031                 | 20 - Sponsor              |                  |                           | COVID-19                | 08/06/2020         | 08/17/2020             | No Flag                          | Confirmed  |
|      |      |                         |                           |                  |                           |                         |                    |                        |                                  | ,          |

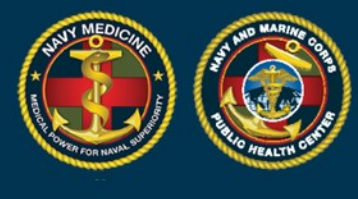

4. When you open a case from the Flagged Cases Module you can choose to "Approve Case" or "Flag Case". If you approve the case it is removed from the Flagged Cases Module.

| Review History               |                                 |                        |                                                    |
|------------------------------|---------------------------------|------------------------|----------------------------------------------------|
|                              |                                 | No review history      |                                                    |
|                              |                                 |                        | Approve Case Flag Case                             |
| Patient                      |                                 |                        |                                                    |
| <b>full Name</b><br>ady Gaga | FMP<br>20 - Sponsor             |                        |                                                    |
| Sponsor SSN<br>85858585      | <b>Patient SSN</b><br>585858585 | Patient DODID<br>N/A   |                                                    |
| 2/28/1987                    | <b>Gender</b><br>Female         | <b>Race</b><br>Unknown | Beneficiary Category<br>Active Duty Service Member |
| ervice Branch<br>Army        | Duty Status     Active Duty     | Rank<br>E7             | Duty Station     Portsmouth                        |
|                              |                                 |                        |                                                    |

5. If you click "Flag Case" the Review History will open up. You can see if the case has been previously reviewed and any comments the reviewer left. You can add comments for revisions the reporting unit might need to make to the report and then click "Send Back for Revision".

| uberculosis — 858598                 |                                                                                     | Close                | Resubmit    | Print Screen                                                                       | Print Health Department Report |
|--------------------------------------|-------------------------------------------------------------------------------------|----------------------|-------------|------------------------------------------------------------------------------------|--------------------------------|
| uccess: The Case has been approved.  |                                                                                     |                      |             |                                                                                    |                                |
| Review History                       |                                                                                     |                      |             |                                                                                    |                                |
| Regional Reviewer Status<br>Approved | Last Reviewed On         Last Reviewed By           08/07/2020         Wendi Bowman |                      |             | Reviewer Contact Info<br>wendi.s.bowman.ctr@mail.mil (email)<br>4018358930 (phone) |                                |
| Regional Reviewer Comments           |                                                                                     |                      |             |                                                                                    |                                |
|                                      |                                                                                     | No previous comments |             |                                                                                    |                                |
| Comments                             |                                                                                     |                      |             |                                                                                    |                                |
| [Comment Here]                       |                                                                                     |                      |             |                                                                                    |                                |
|                                      |                                                                                     |                      |             | Ca                                                                                 | Incel Send Back for Revision   |
| Patient                              |                                                                                     |                      |             |                                                                                    |                                |
| ase 2 of 5                           |                                                                                     |                      | Close Queue | « Previous                                                                         | 858598 - Tuberculosis Vext     |

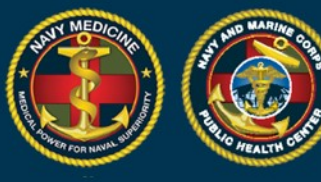

A record that that is approved no longer shows in the table. A record that is flagged now populates the Flagged Cases Module of the reporting unit who submitted the case. When the unit makes the requested updates and resubmits the record, it will show in your flagged cases table again for approval. Cases are only removed from this table when you approve them.